## PARTICULARITÉS DU MAECI - CORRESPONDANCE MINISTÉRIELLE

### En-têtes de lettres pour la correspondance ministérielle :

Vous n'êtes plus obligés de télécharger des polices d'impression .à l'imprimante lorsque vous imprimez des en-têtes pour la correspondance ministérielle en vous servant des modèles MAECI.

## Créer une lettre à partir du modèle MAECI de WordPerfect 8

- 1. Sélectionnez Nouveau dans le menu Fichier
- 2. Choisissez MAECI dans le menu déroulant
- 3. Sélectionnez Lettre
- 4. Cliquez sur Créer
- 5. Remplissez les champs nécessaires(TAB pour avancer, MAJ+TAB pour reculer)
- 6. Sélectionnez un en-tête de lettre
- 7. Cliquez sur OK
- 8. Tapez le corps de la lettre
- 9. Enregistrez et Imprimez

# Créer une note de service avec le modèle MAECI WordPerfect WP 8

- 1. Sélectionnez Nouveau dans le menu Fichier
- 2. Choisissez MAECI dans le menu déroulant
- 3. Sélectionnez Mémo
- 4. Cliquez sur Créer
- 5. Remplissez les champs nécessaires(TAB pour avancer, MAJ+TAB pour reculer)
- 6. Sélectionnez un en-tête de lettre
- 7. Cliquez sur OK
- 8. Tapez le corps de la lettre
- 9. Enregistrez et Imprimez

#### Créer une télécopie avec le modèle MAECI WordPerfect WP 8

- 1. Sélectionnez Nouveau dans le menu Fichier
- 2. Choisissez maeci dans le menu déroulant
- 3. Sélectionnez Télécopie
- 4. Cliquez sur Créer